## TÉMA: Práce s komentáři

Sekretářka společnosti "Naše zahrada" napsala článek věnovaný kompostování a nechala jej zkontrolovat majitelce společnosti. Dokument uzamkla tak, aby bylo možno jej měnit pouze komentáři.

## Zadání:

**Otevřete soubor** *Komentare.docx*.

- 1. Zamkněte dokument tak, aby bylo možné jej upravovat pouze komentáři, heslo nezadávejte.
- 2. **Nastavte jméno uživatele** a iniciály **ve vlastnostech dokumentu** na *Vaše jméno a příjmení* tak, aby byly všechny vkládané komentáře vloženy pod Vaším jménem.
- 3. Vyberte druhý odstavec dokumentu začínající slovy *Okázalá spotřeba…* a vložte zde komentář se slovy *Doporučuji vynechat*.
- 4. Umístěte kurzor před text prvního odstavce pod nadpisem *Co je kompost*? a **vložte** zde **komentář** s textem *Vhodné doplnit o doporučení, z čeho by měl být kompost složen*.
- 5. Označte poslední odstavec pod nadpisem *Co je kompost?* a vložte zde komentář s textem *Není vhodně formulováno*. Text v komentáři naformátujte tučně a červenou barvou.
- Přesuňte se na konec dokumentu před začátek nadpisu Jak se má s kompostem zacházet a vložte zde komentář Doporučuji doplnit o logo společnosti na pozadí: a za tento text vložte do komentáře obrázek ze souboru Zahrada.gif.
- 7. **Pomocí tlačítek** Předchozí a Další na kartě Revize **najděte komentář** s textem *Vhodné doplnit o…,* **komentář odstraňte**.
- 8. Provedené **změny** v dokumentu **uložte** a **zavřete dokument**.

Řešení

## Řešení:

Karta **Soubor/Otevřít** (nebo tlačítko **Otevřít** na panelu nástrojů **Rychlý přístup**, popř. klávesová zkratka **Ctrl+O**). V dialogovém okně **Otevřít** nalézt soubor dle zadání, tlačítko **Otevřít**. Pozn.: Dokument lze otevřít také přímo v operačním systému Windows (dvakrát kliknout na ikonu souboru nebo kontextová nabídka ikony/**Otevřít**).

- 1. Karta Revize/skupina Zámek/příkaz Omezit úpravy/zobrazí se podokno úloh Omezit formátování a úpravy/v části Omezení úprav zatrhnout Povolit v dokumentu pouze tento typ úprav:, v seznamu vybrat položku *Komentáře*, tlačítko Použít zámek, heslo nezadávejte. Zavřít podokno úloh tlačítkem Zavřít (x v pravém horním rohu podokna). Nyní bude možno vkládat do dokumentu pouze komentáře, jiné úpravy nebudou povoleny. Pozn. Zamykání dokumentu komentáři lze použít např. pokud hodláme dát dokument ke kontrole, a nechceme, aby recenzent v dokumentu prováděl úpravy v textu.
- 2. Karta Soubor/Možnosti/položka Obecné (nebo karta Revize/skupina Sledování/příkaz Sledovat změny/Změnit jméno uživatele...)/v dialogovém okně Možnosti aplikace Word nastavit údaje dle zadání. Nyní budou všechny vložené komentáře obsahovat Vaši zkratku i jméno a příjmení.
- 3. Vybrat odstavec dle zadání, karta Revize/skupina Komentář/příkaz Nový komentář/do vytvořené bubliny komentáře vepsat text dle zadání, kliknout mimo komentář. Pozn. V komentáři bude před textem automaticky vložena Vaše zkratka, po najetí myši na komentovaný text se dále zobrazí Vaše jméno a příjmení včetně data a času vytvoření komentáře.
- 4. Umístit kurzor dle zadání, stejným způsobem jako v bodě 3 vložit komentář. Komentář bude automaticky označovat první slovo odstavce.
- 5. Vybrat odstavec dle zadání, stejným způsobem jako v bodě 3 vložit komentář. Formátování textu vybrat text v komentáři, karta **Domů/**příkazy skupiny **Písmo**.
- Umístit kurzor dle zadání, vložit komentář stejným způsobem jako v bodě 3. Vložení obrázku nechat kurzor v bublině komentáře, karta Vložení/skupina Ilustrace/příkaz Obrázek/v dialogovém okně Vložit obrázek najít soubor s obrázkem dle zadání, tlačítko Vložit.
- 7. Karta Revize/skupina Komentář/pomocí příkazů Předchozí komentář nebo Další komentář najít komentář dle zadání, pro odstranění komentáře příkaz Odstranit komentář/Odstranit ve stejné skupině (nebo kontextová nabídka komentovaného textu/Odstranit komentář).
- Pro uložení dokumentu karta Soubor/Uložit (nebo tlačítko Uložit na panelu nástrojů Rychlý přístup). Zavřít dokument karta Soubor/Zavřít (nebo tlačítko Zavřít x v pravém horním rohu okna).

Zpět na zadání